Experiment No: 3

Date: .....

# SETTING PERMISSIONS TO USERS

## <u>AIM:</u>

To demonstrate the working of user permission settings, by doing the exercise given below.

Create three users X, Y and Z with the following criteria.

- 1. No complex password
- 2. Minimum password length 3
- 3. Password history set to 3
- 4. Lock account on 2 invalid logon
- 5. Lockout duration set to one minute.
- 6. Set permission for the users to logon to the server itself.

Create a folder 'test' in the C drive and set the following permissions.

- 1.  $X \rightarrow \text{Read only}$
- 2.  $Y \rightarrow Full permission$
- 3.  $Z \rightarrow No \text{ permission}$

#### PROCEDURE

• Changing the Group Policy:

Step 1: Press Win + R to bring out the Run dialog. Then type gpmc.msc and hit the Enter key to open the Group Policy Management Console. (Or go to Server Manager -> Tools -> Group Policy Management).

**Step 2:** Expand the item **Forest: <your domain>**, then the folder **Domains**, and expand your domain.

Step 3: Go to your domain -> Group Policy Objects -> Default Domain Policy.

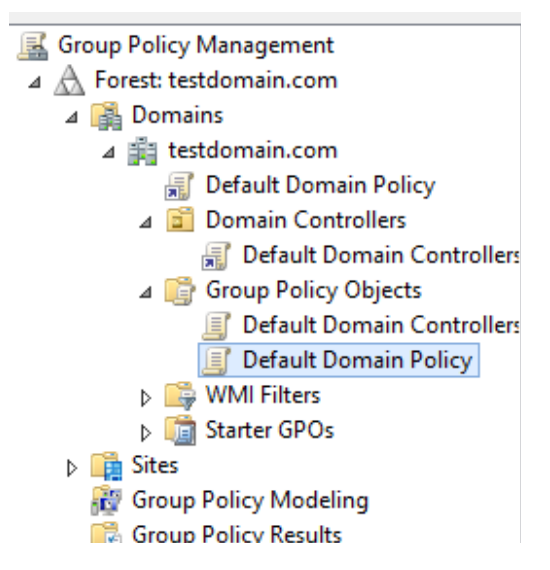

Step 4: Right click on it and select Edit.

Step 5: In the new window, expand Computer Configuration -> Policies -> Windows

#### Settings -> Security Settings -> Account Policies -> Password Policy.

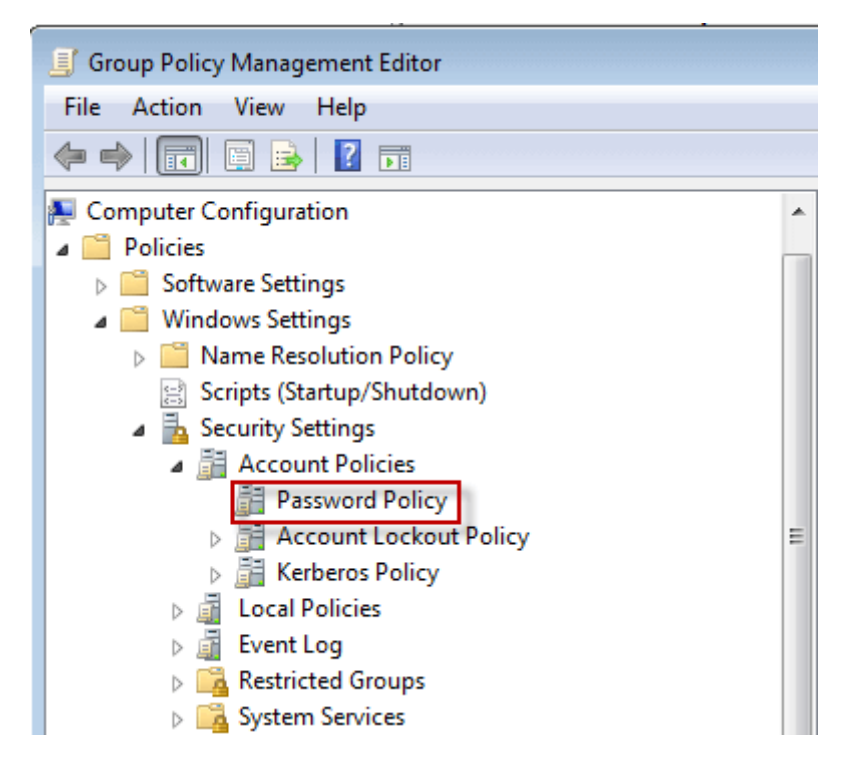

**Step 6:** In the right pane, you can change the password policy according to your own needs by double clicking each one.

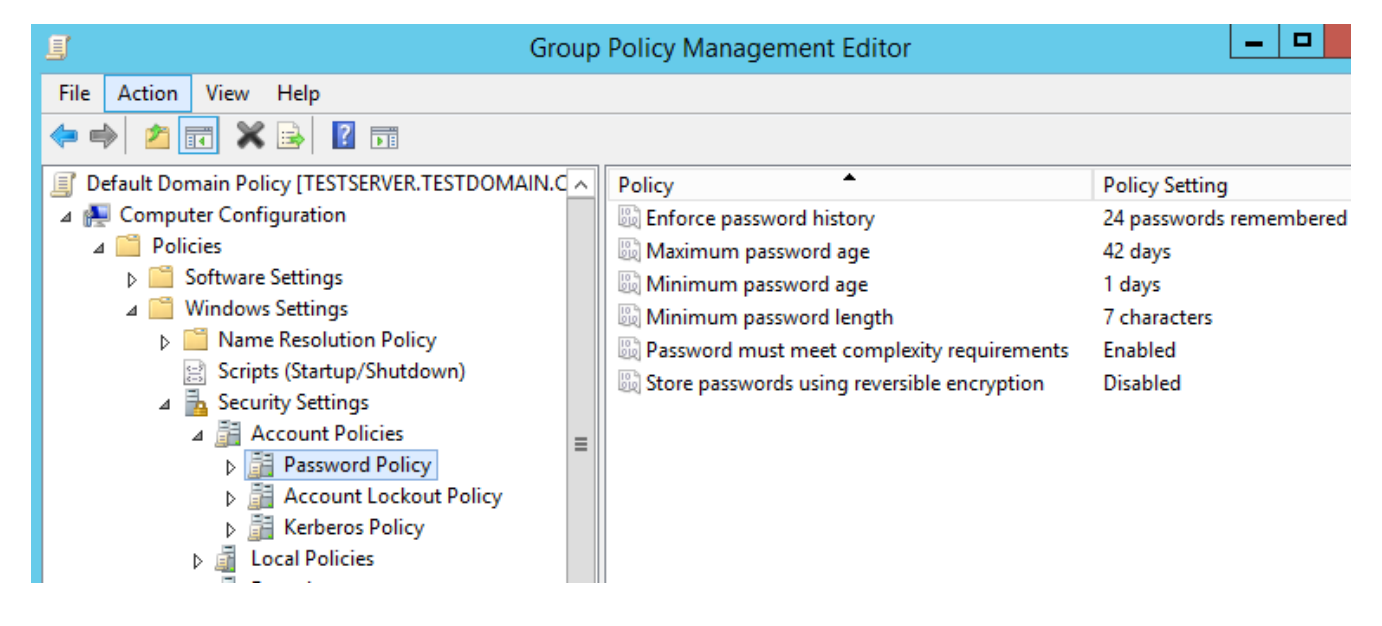

Step 7: Similarly, select Account Lockout Policy to change the account lockout settings.

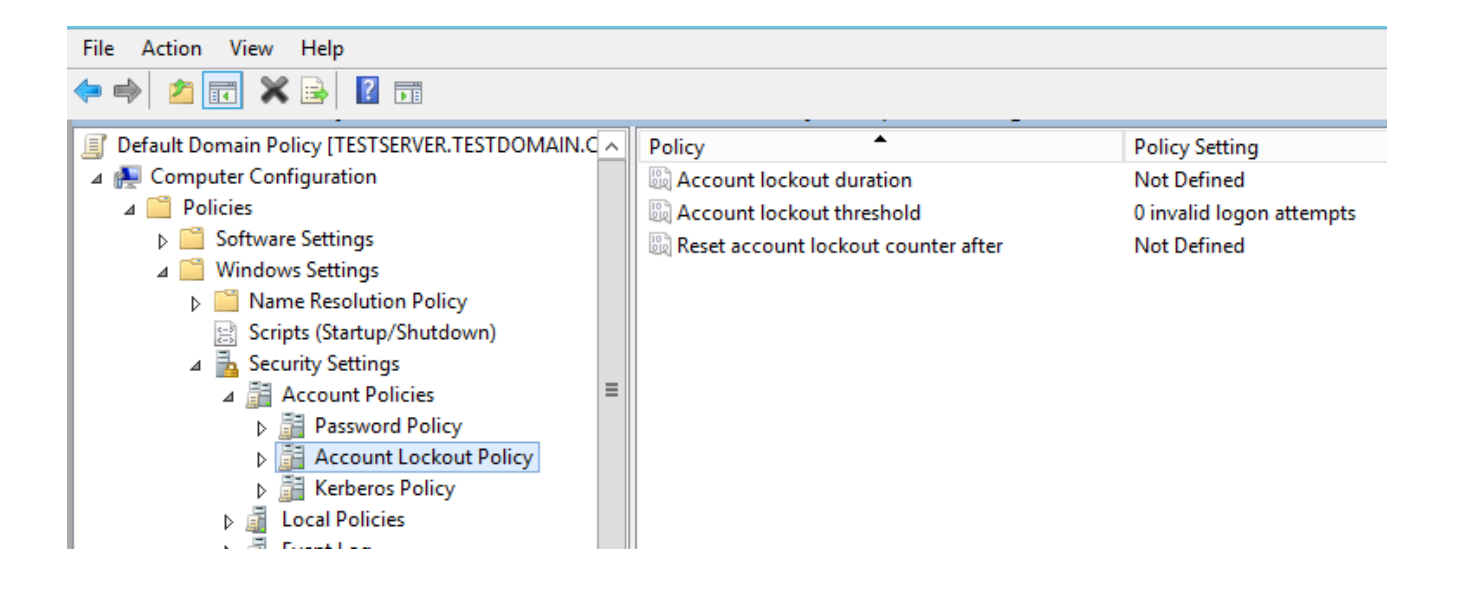

#### • Creating User:

Step 1: Open Start Menu and click on "Administrative Tools".

Step 2: Now a list of items will appear; select "Active Directory Users and Computers".

**Step 3:** Right-click on the domain and go to "New". In New go to the "Users" to add a "New User".

**Step 4:** Now a form will be available. Then provide all necessary details of the new user. After that click on the "Next" button.

**Step 5:** Select proper password options. Click Next.

**Step 6:** Now all the provided values will be shown and will be asked to click on the "Finish" button. Click it to finish the user creation.

#### • Local Sign-on behavior

By default, a user can't log on to the server system. To change this User Local Sign-on behavior, we have to change the **Default Domain Controllers Policy**.

Step 1: In the Group Policy Management console, go to Default Domain Controllers Policy.

Step 2: Right click on it and select Edit.

Step 3: In the new window, expand Computer Configuration -> Policies -> Windows Settings -> Security Settings -> Local Policies -> User Rights Assignment -> Allow logon locally and add the users who need to logon to the server computer. (To add user/group, double click it. Properties-> Add User or Group -> Browse -> Advanced -> Find Now)

|   | <ul> <li>▷ Domain Controllers</li> <li>□ Group Policy Objects</li> <li>□ Default Domain Controllers Pc</li> <li>□ Default Domain Policy</li> </ul>                                                                                                    | The following sites, domains, and OUs are linked to this GPO: |                                       |              |     |
|---|----------------------------------------------------------------------------------------------------|---------------------------------------------------------------|---------------------------------------|--------------|-----|
|   |                                                                                                    | Dor Dor                                                       | main Controllers                      | No           | Yes |
| < | Group Policy Management Editor                                                                                                    |                                                               |                                       |              |     |
|   | File Action View Help                                                                                                    |                                                               |                                       |              |     |
|   |                                                                                                    |                                                               |                                       |              |     |
|   | Computer Configuration                                                                                                    | ^                                                             | Policy                                |              |     |
|   | <ul> <li>✓ Policies</li> <li>▷ Software Settings</li> <li>✓ Windows Settings</li> <li>▷ Name Resolution Policy</li> <li>ⓒ Scripts (Startup/Shutdown)</li> <li>✓ Security Settings</li> <li>▷ Account Policies</li> <li>✓ Local Policies</li> <li>▷ Audit Policy</li> <li>☑ User Rights Assignment</li> <li>▷ ☑ Security Options</li> </ul> |                                                               | 📓 Access Credential Manager as a tru  | sted caller  |     |
|   |                                                                                                    |                                                               | Access this computer from the network |              |     |
|   |                                                                                                    |                                                               | Act as part of the operating system   |              |     |
|   |                                                                                                    |                                                               | Add workstations to domain            |              |     |
|   |                                                                                                    |                                                               | Adjust memory quotas for a proces     | 55           |     |
|   |                                                                                                    |                                                               | Allow log on locally                  |              |     |
|   |                                                                                                    |                                                               | Allow log on through Remote Desk      | top Services |     |
|   |                                                                                                    |                                                               | Back up files and directories         |              |     |
|   |                                                                                                    | ≡                                                             | Bypass traverse checking              |              |     |
|   |                                                                                                    |                                                               | Change the system time                |              |     |
|   |                                                                                                    |                                                               | Change the time zone                  |              |     |
|   |                                                                                                    |                                                               |                                       |              |     |

### • Updating the Group Policy

After any policy has been changed, open **Run (Window key + R)** dialog, type **cmd** and hit **Enter** to open **Command Prompt**. Then run the command **gpupdate/force** to update policy.

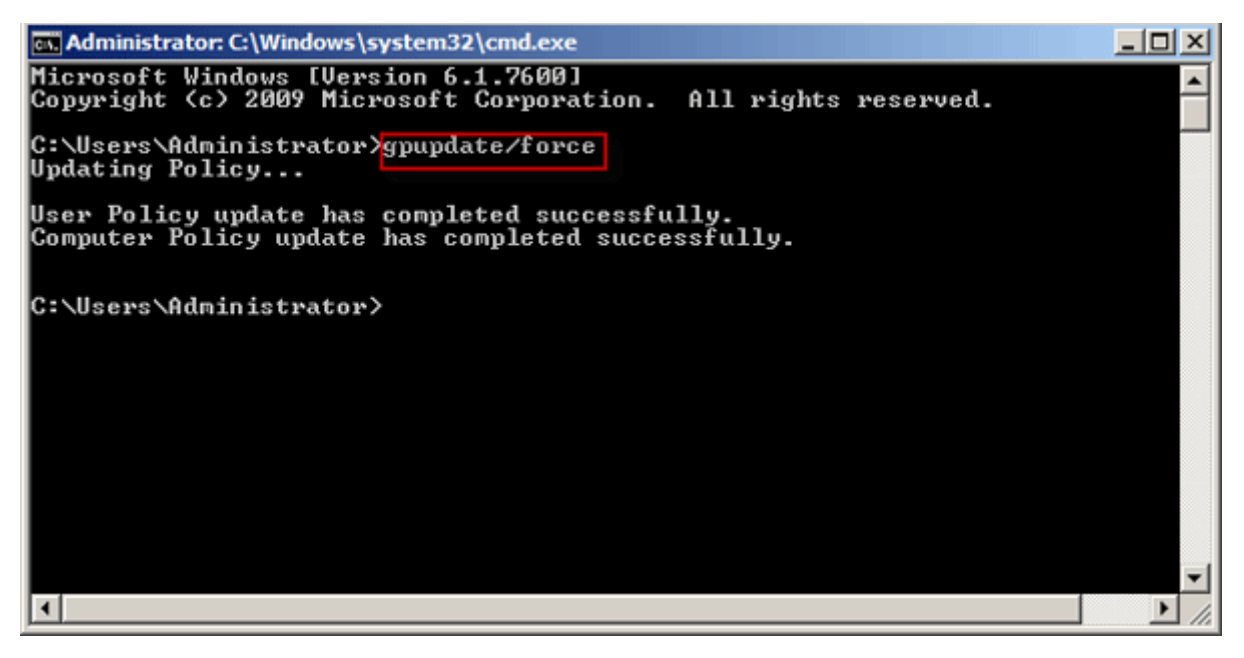

• Sharing a Folder

Step 1: Create a folder in the desired location

Step 2: Right click and take Properties.

- Step 3: In the tab Sharing, click Share.
- **Step 4:** Select the user and set the desired permissions.

**Step 5:** If the user has the permission to logon to the server system, the **Security** tab also has to be configured accordingly.

# RESULT:

Implemented the given criteria successfully.